| EVCO S.p.A.   EV3221 & EV3231   Instruction sheet ver. 1.0   Code 1043221E103   Page 1 of 2   PT 30/1                                                                                                    | 6<br>lors f           | or refriger                                    | ated cabinets                                                                  | undercounters and                                 | isla           | nde            |                               |                                                                                                    |
|----------------------------------------------------------------------------------------------------|-----------------------|------------------------------------------------|--------------------------------------------------------------------------------|---------------------------------------------------|----------------|----------------|-------------------------------|----------------------------------------------------------------------------------------------------|
| EV3221 & EV3231                                                                                                    |                       | with e                                         | energy-saving                                                                  | strategies                                        | ISId           | nus,           |                               | EVCD                                                                                                    |
|                                                                                                    | <b>4.1</b>            | Switching the                                  |                                                                                | TAND-RY key for 2 s                               | 4.             | C              |                               | Touch the ON/STAND-BY key (or do not operate for 60 s) to exit the procedure.                                                                                |
|                                                                                                    | If the d              | evice is switched on,                          | the display will show the P5                                                   | value ("cabinet temperature" default);            | 5.5            | View the       | e project r                   | number and the firmware revision                                                                                                    |
|                                                                                                    | if the di             | Splay shows an alarm                           | OFF                                                                            | MS.<br>FLASHING                                   | Check          | that the ke    | eypad is no                   | t locked.<br>Touch the DOWN key for 4 s.                                                                                                    |
|                                                                                                    | <u>*</u>              | defrost active                                 |                                                                                | setpoint setting active                           | 2.             |                | <u>^</u> #  •                 | Touch the UP or DOWN key within 15 s to select a label.                                                                                                    |
| E ENGLISH                                                                                                    | _₩                    | saved HACCP alarm                              |                                                                                | new HACCP alarm saved                             |                | LAB. [         | DESCRIPTI                     | I<br>ON<br>Diect number                                                                                                    |
| controllers for normal temperature units     power supply 230 VAC     points (DTC())                                                                                                    | НАССР                 | energy saving activ                            | e -                                                                            | -                                                 |                | rEU V          | view the fir                  | mware revison                                                                                                    |
| <ul> <li>cabinet probe (PTC/NTC)</li> <li>compressor relay 16 A res. @ 250 VAC or 30 A res. @ 250 VAC (according to the model)</li> </ul>                                                                                                    |                       | request for comp                               | res                                                                            | - settings active                                 | 3.             |                | =⊤  <br>\                     | Touch the SET key.<br>Touch the ON/STAND-BY key (or do not operate for 60 s) to exit                                                                         |
| TTL MODBUS slave port for BMS     cooling or heating operation.                                                                                                    | <u>``</u>             | sor service                                    |                                                                                | - access to additional functions<br>active        | 4.             | μc             |                               | the procedure.                                                                                                    |
| 1 MEASUREMENTS AND INSTALLATION                                                                                                    | °C/°F                 | view temperature                               | -                                                                              | overcooling or overheating active                 | 6<br>6.1       | Setting o      | S<br>configurat               | tion parameters                                                                                                    |
| Measurements in mm (inches). To be fitted to a panel, snap-in brackets provided.                                                                                                    | Ū                     |                                                |                                                                                |                                                   | 1.             | <u>a</u> s     |                               | Touch the SET key for 4 s: the display will show the label " <b>PA</b> ".                                                                                    |
|                                                                                                    | If 30 s<br>the key    | nave elapsed without<br>bad will lock automati | the keys being pressed, th<br>ically.                                          | e display will show the " <b>Loc</b> " label and  | 2.             |                | ET  <br>へ登                    | Touch the SET key.<br>Touch the UP or DOWN key within 15 s to set the PAS value (de-                                                                         |
|                                                                                                    | 4.2                   | Unlock keypad                                  |                                                                                |                                                   | 3.             |                | = <b>T</b>                    | fault "-19").<br>Touch the SET key (or do not operate for 15 s): the display will                                                                            |
| <b>◄</b> 59.0 (2 5/16) <b>→ ◄</b> 75.0 (2 15/16) <b>→</b>                                                                                                    | Touch a               | key for 1 s: the disp                          | lay will show the label " <b>UnL</b>                                           | <i>"</i>                                          | 5.             |                | <u>_</u> ,  <br><u>∧</u> ∰  ∳ | show the label "SP".                                                                                                    |
| <b>◄</b> 81.5 (3 3/16) →                                                                                                    | 4.3<br>Check t        | Set the setpoint<br>nat the keypad is not      | locked.                                                                        |                                                   | 6.             |                |                               | Touch the SET key.                                                                                                    |
| drilling template                                                                                                    | 1.                    |                                                | Touch the SET key.                                                             | v within 15 s to set the value within             | 7.             | Ý              | <u></u>                       | Touch the UP or DOWN key within 15s to set the value.                                                                                                    |
|                                                                                                    | 2.                    |                                                | the limits r1 and r2 (default                                                  | , **-50 50″)                                      | 8.             | <u>a</u> s     | ET                            | Touch the SET key (or do not operate for 15 s).                                                                                                    |
| 29.0 (1 1/8)<br>- 71.0 (2 13/16)                                                                                                    | 3.                    |                                                | louch the SEI key (or do no                                                    | ot operate for 15 s).                             | 9.             | a s            | ET                            | Touch the SET key for 4 s (or do not operate for 60 s) to exit the procedure.                                                                                |
|                                                                                                    | <b>4.4</b><br>Check t | Activate manual de<br>nat the keypad is not    | frost<br>locked and that overcooling                                           | is not active.                                    | 6.2            | Set the        | date, tim                     | e and day of the week (only if module EVIF23TSX is con-                                                                                                    |
|                                                                                                    | 1.<br>If P4 =         | 1. defrost is activate                         | Touch the UP key for 2 s.                                                      | rator temperature is lower than the d2            |                | nected)        |                               |                                                                                                    |
| <ul> <li>The thickness of the panel must be between 0.8 and 2.0 mm (1/32 and 1/16 in)</li> <li>Ensure that the working conditions are within the limits stated in the TECHNICAL</li> </ul>                                                                                                    | thresho               | d.                                             |                                                                                |                                                   | Ö <sub>0</sub> | Do not o       | disconnect                    | the device from the mains within two minutes since the setting of f the week                                                                                 |
| <ul> <li>SPECIFICATIONS section.</li> <li>Do not install the device close to heat sources, equipment with a strong magnetic field,</li> </ul>                                                                                                    | 4.5<br>Touch a        | Silence buzzer (if p<br>key.                   | resent and A13 = 1)                                                            |                                                   | Check          | that the ke    | eypad is no                   | bt locked.                                                                                                    |
| in places subject to direct sunlight, rain, damp, excessive dust, mechanical vibrations<br>or shocks.                                                                                                    | 5                     | ADDITIONAL FUNC                                | TIONS                                                                          |                                                   | 1.             | $ 1 \rangle$   | /                             | Touch the DOWN key for 4 s.                                                                                                    |
| adequate protection from contact with electrical parts. All protective parts must be<br>fixed in such a way as to need the aid of a tool to remove them.                                                                                                    | Check t               | nat the keypad is not                          | locked.                                                                        | g and manual energy saving                        | 2.             | <b>√</b>       |                               | Touch the UP or DOWN key within 15 s to select the label "rtc".                                                                                              |
| 2 ELECTRICAL CONNECTION                                                                                                    | 1.                    |                                                | Touch the DOWN key.                                                            |                                                   | 3.             | 1 2 5          |                               | Touch the SET key: the display will show the label "yy" followed<br>by the last two figures of the year.                                                     |
| N.B.                                                                                                    | FUNCT<br>overco       | ION                                            | CONDITION<br>r5 = 0, r8 = 1 and defros                                         | CONSEQUENCE<br>t the setpoint becomes "setpoint - | 4.             | Í €            |                               | Touch the UP or DOWN key within 15 s to set the year.                                                                                                    |
| <ul> <li>Use cables of an adequate section for the current running through them.</li> <li>To reduce any electromagnetic interference connect the power cables as far away</li> </ul>                                                                                                    | overhe                | ating                                          | r5 and r8 = 1                                                                  | the setpoint becomes "setpoint +                  | 5.             | LAB.           | DESCRIPTI                     | and 4. to set the next labels. ON OF THE NUMBERS FOLLOWING THE LABEL                                                                                         |
| as possible from the signal cables.                                                                                                    | energy                | saving                                         | r5 = 0 and $r8 = 2$                                                            | the setpoint becomes "setpoint +                  |                | n r<br>d d     | month (01.<br>day (01 3       | 12)                                                                                                    |
|                                                                                                    | 5.2                   | '<br>View/delete HACCF                         | alarm information                                                              | ···,                                              |                | h t<br>n r     | time (00 :<br>minute (00      | 23)<br>59)                                                                                                    |
|                                                                                                    | Check t               | nat the keypad is not                          | locked.                                                                        | s                                                 | 6.             | <b>a</b> se    | ET                            | Touch the SET key: the display will show the label for the day of the week.                                                                                  |
|                                                                                                    | 2.                    |                                                | Touch the UP or DOWN key                                                       | within 15 s to select a label.                    | 7.             | ₹ <b>∎</b> ▼   |                               | Touch the UP or DOWN key within 15s to set the day of the week.                                                                                              |
|                                                                                                    |                       | LAB. DESCRIPTIO                                | N                                                                              |                                                   |                | Mon i          | DESCRIPTI<br>Monday           | ON                                                                                                    |
| and the state of the state of t |                       | rLS view HACCP                                 | alarm information<br>P alarm information                                       |                                                   |                | UEd V          | Vednesday<br>Vednesday        | ,                                                                                                    |
| circle         circle         circle         programming           (230 VAC)         P4 = 0 (default)         P4 = 1 or 2         key                                                                                                    | 3.                    |                                                | Touch the SET key.                                                             | , to select an alarm code (when label             |                | Fri f          | Friday<br>Saturday            |                                                                                                    |
|                                                                                                    | 4.                    | COD. DESCRIPTIO                                | "LS" is selected) or to set ":<br>N                                            | 149" (when label "rLS" is selected).              |                | Sun S          | Sunday                        |                                                                                                    |
| If using an electrical or pneumatic screwdriver, adjust the tightening torque.     If the device has been moved from a cold to a warm place, the humidity may have                                                                                                    |                       | AL low temperation                             | ture alarm                                                                     |                                                   | 8.             |                | ="  <br>\                     | Touch the SET key: the device will exit the procedure.                                                                                                    |
| caused condensation to form inside. Wait about an hour before switching on the power.                                                                                                    |                       | id door switch a PF power failure              | alarm<br>alarm (only if module EVIF                                            | 23TSX is connected)                               | э.             | μĊ             |                               | וישטו גווי פיזיא אואידש אויש דעי גע פאוג גווי procedure beforehand.                                                                                          |
| <ul> <li>Make sure that the supply voltage, electrical frequency and power are within the set<br/>limits. See the section <i>TECHNICAL SPECIFICATIONS</i>.</li> </ul>                                                                                                    | 5.                    | ≙SET                                           | Touch the SET key.                                                             |                                                   | 6.3            | Restore        | the factor                    | y settings (default) and store customized settings as default                                                                                                |
| <ul> <li>Disconnect the power supply before doing any type of maintenance.</li> <li>Do not use the device as safety device.</li> <li>For repairs and for further information, contact the EVCO sales network.</li> </ul>                                                                                                    | 6.                    |                                                | Touch the ON/STAND-BY keen the procedure.                                      | ey (or do not operate for 60 s) to exit           | 0              | - Check        | that the METERS.              | factory settings are appropriate; see the section CONFIGURATION                                                                                              |
| 3 FIRST-TIME<br>1 Install following the instructions given in the section MEASUREMENTS AND INSTALLA-                                                                                                    | Example               | e of alarm information<br>8.0                  | n (e.g. a high temperature a<br>critical value (cabinet/ cal-<br>was 8.0 °C/°F | ilarm).<br>culated product temperature)           | L              |                |                               | stomized settings overwrites the deradit.                                                                                                    |
| <ol> <li>Install following the instructions given in the section PLASORLINENTS AND INSTALLATION.</li> <li>Power up the device as shown in the section FLECTRICAL CONNECTION and an internal</li> </ol>                                                                                                    |                       | Sta (only if mo                                | odule EVIF23TSX is connected                                                   | ed)                                               | 1.             |                |                               | Touch the SET key for 4 s: the display will show the label " <b>PA</b> ".                                                                                    |
| test will be run.<br>The test normally takes a few seconds, when it is finished the display will switch off.                                                                                                    |                       | n03<br>d26                                     | alarm signalled in March<br>alarm signalled on 26 March                        | 2015                                              | 2.             |                | =ਾ  <br>∧☆  ⊾                 | Touch the SET key.                                                                                                    |
| <ol> <li>Configure the device as shown in the section Setting configuration parameters.</li> <li>Recommended configuration parameters for first-time use.</li> </ol>                                                                                                    |                       | h16<br>n30                                     | alarm signalled at 16:00<br>alarm signalled at 16:30                           |                                                   | J.             | VAL.           | DESCRIPTI                     | ON                                                                                                    |
| PAR.         DEF.         PARAMETER         MIN MAX.           SP         0.0         setpoint         r1 r2                                                                                                    |                       | dur<br>h01                                     | alarm lasted 1h                                                                |                                                   |                | 149 v<br>161 v | value to res<br>value to sto  | store the factory settings (default)<br>re customized settings as default                                                                                    |
| PU         1         probe type         0 = PTC         1 = NTC           P2         0         temperature unit of measurement         0 = °C         1 = °F                                                                                                    |                       | n15                                            | alarm lasted 1h 15 min                                                         |                                                   | 4.             | as             | ≡⊤                            | Touch the SET key (or do not operate for 15 s): the display will show the label "dEF" (when value "149" is set) or the label "MAP" (when value "151" is set) |
| Then check that the remaining settings are appropriate; see the section CONFIGURA-<br>TION PARAMETERS.                                                                                                    | <b>5.3</b>            | View/delete comp<br>number                     | ressor functioning hour                                                        | s and view compressor start-up                    | 5.             | 1 25           | E⊤                            | Touch the SET key.                                                                                                    |
| <ol> <li>Disconnect the device from the mains.</li> <li>Make the electrical connection as shown in the section <i>ELECTRICAL CONNECTION</i> with-</li> </ol>                                                                                                    | 1.                    |                                                | Touch the DOWN key for 4                                                       | s.                                                | 6.             | f v            | <u>^</u>                      | Touch the UP or DOWN key within 15 s to set "4".                                                                                                    |
| out powering up the device.<br>6. For the connection in an RS-485 network connect the interface EVIF22TSX or                                                                                                    | 2.                    |                                                | Touch the UP or DOWN key                                                       | within 15 s to select a label.                    | 7.             | <b>  a s</b>   | E⊤                            | Touch the SET key (or do not operate for 15 s): the display will show for 4 s " " flashing, then the device will exit the proce-                             |
| EVIF23TSX, to activate real time functions connect the module EVIF23TSX; see the relevant instruction sheets.                                                                                                    |                       | LAB. DESCRIPTIO<br>CH view compre              | N<br>ssor functioning hours (hund                                              | dreds)                                            | 8.             | Interrup       | t the powe                    | dure.<br>r supply to the device.                                                                                                    |
| /. Power up the device.                                                                                                    |                       | rCH delete compr                               | essor functioning hours                                                        |                                                   | 9.             | <b>a</b> se    | ET                            | Touch the SET key 2 s before action 6. to exit the procedure be-<br>forehand.                                                                                |

## 4 USER INTERFACE AND MAIN FUNCTIONS

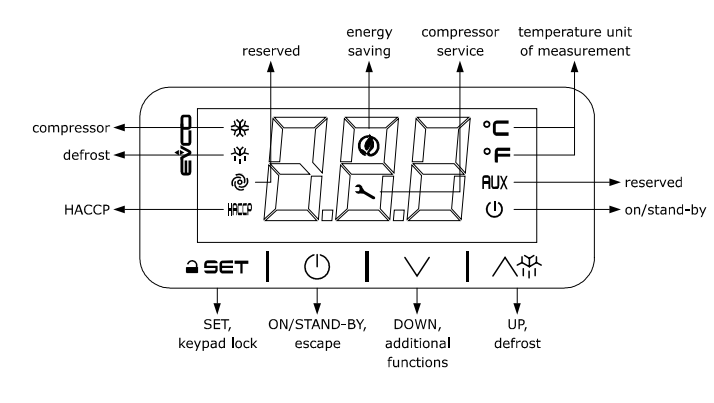

| 5.3                   | View/o         | delete com                  | pressor functioning hours and view compressor start-up                                                                                                    |
|-----------------------|----------------|-----------------------------|----------------------------------------------------------------------------------------------------|
| Check t               | hat the        | er<br>kevpad is no          | t locked.                                                                                                    |
| 1.                    | `              | $\checkmark$                | Touch the DOWN key for 4 s.                                                                                                    |
| 2.                    | ۲,             |                             | Touch the UP or DOWN key within 15 s to select a label.                                                                                                    |
|                       | LAB.           | DESCRIPTION                 | ON CONTRACTOR OF CONTRACTOR OF CONT |
|                       | СН             | view compr                  | essor functioning hours (hundreds)                                                                                                    |
|                       | rCH            | delete comp                 | pressor functioning hours                                                                                                    |
|                       | nS1            | compressor                  | start-up number (thousands)                                                                                                    |
| 3.                    | ≙ €            | ⋽⋹⊤                         | Touch the SET key.                                                                                                    |
| 4.                    | ŕ              |                             | Touch the UP or DOWN key to set $``149''$ (when label $``rCH''$ is selected).                                                                                                    |
| 5.                    | <b>  =</b> 9   | 567                         | Touch the SET key.                                                                                                    |
| 6.                    | (              | Ð                           | Touch the ON/STAND-BY key (or do not operate for 60 s) to exit the procedure.                                                                                                    |
| <b>5.4</b><br>Check t | View t         | he temperat<br>keypad is no | ture detected by the probes                                                                                                    |
| 1.                    | <b> </b> `     | $\checkmark$                | Touch the DOWN key for 4 s.                                                                                                    |
| 2.                    | ŕ              |                             | Touch the UP or DOWN key within 15 s to select a label.                                                                                                    |
|                       | LAB.           | DESCRIPTION                 | DN                                                                                                    |
|                       | Pb1            | cabinet tem                 | perature                                                                                                    |
|                       | Pb2            | auxiliary ter               | mperature (if P4 = 1 or 2)                                                                                                    |
| 3.                    | <b>       </b> | БЕТ                         | Touch the SET key.                                                                                                    |

## 7 CONFIGURATION PARAMETERS

| ۵E     | N. | PAR. | DEF. | SETPOINT                     | MIN MAX.                  |
|--------|----|------|------|------------------------------|---------------------------|
| ⊌-     | 1  | SP   | 0.0  | setpoint                     | r1 r2; see r0             |
|        | Ν. | PAR. | DEF. | ANALOGUE INPUTS              | MIN MAX.                  |
|        | 2  | CA1  | 0.0  | cabinet probe offset         | -25 25 °C/°F              |
|        | 3  | CA2  | 0.0  | auxiliary probe offset       | -25 25 °C/°F              |
|        | 4  | P0   | 1    | probe type                   | 0 = PTC $1 = NTC$         |
|        | 5  | P1   | 1    | enable °C decimal point      | 0 = NO $1 = YES$          |
| $\sim$ | 6  | P2   | 0    | temperature unit of measure- | 0 = °C 1 = °F             |
|        |    |      |      | ment                         |                           |
| •      | 7  | P4   | 0    | configurable input function  | 0 = door switch/multipur- |
|        |    |      |      | 0 = digital input (door      | pose input                |
|        |    |      |      | switch/multipurpose          | 1 = evaporator probe      |
|        |    |      |      | input)                       | 2 = condenser probe       |
|        |    |      |      | 1 2 = analogue input (aux-   |                           |
|        |    |      |      | iliary probe)                |                           |

|          | 8                                                                                                    | FJ                                                                                                    |                                                                                                 | value displayed in normal opera-                                                                                                    | 0 = cabinet T                                                                                                    |
|----------|----------------------------------------------------------------------------------------------------|----------------------------------------------------------------------------------------------------|-------------------------------------------------------------------------------------------------|----------------------------------------------------------------------------------------------------|----------------------------------------------------------------------------------------------------|
|          |                                                                                                    |                                                                                                    |                                                                                                 | tion                                                                                                    | 1 = SP                                                                                                    |
|          | 9                                                                                                    | P8                                                                                                    | 5                                                                                               | display refresh time                                                                                                    | 2 = auxiliary T; see P4<br>0 250 s : 10                                                                                                    |
|          | N.                                                                                                    | PAR.                                                                                                    | DEF.                                                                                            | MAIN REGULATOR                                                                                                    | MIN MAX.                                                                                                    |
|          | 10                                                                                                    | r0                                                                                                    | 2.0                                                                                             | setpoint differential                                                                                                    | 0,1 °C/1 °F 15 °C/°F; see                                                                                                    |
|          | 11                                                                                                    | r1                                                                                                    | -50                                                                                             | minimum setpoint                                                                                                    | -99 °C/°F r2                                                                                                    |
|          | 12                                                                                                    | r2                                                                                                    | 50.0                                                                                            | maximum setpoint                                                                                                    | r1 199 °C/°F                                                                                                    |
|          | 13                                                                                                    | r4                                                                                                    | 0.0                                                                                             | if r5 = 0, setpoint offset in ener-<br>gy saving                                                                                                    | 0 99 °C/°F; see HE2                                                                                                    |
|          | 14                                                                                                    | r5                                                                                                    | 0                                                                                               | cooling or heating operation                                                                                                    | 0 = cooling                                                                                                    |
|          | 15                                                                                                    | r6                                                                                                    | 0.0                                                                                             | if r5 – 0, setnoint offset in over-                                                                                                    | 1 = heating                                                                                                    |
| 4        | 15                                                                                                    | 10                                                                                                    | 0.0                                                                                             | cooling; if $r5 = 1$ , setpoint offset                                                                                                    |                                                                                                    |
|          | 10                                                                                                    | 7                                                                                                    | 20                                                                                              | in overheating                                                                                                    | 0 240 minu and rC                                                                                                    |
|          | 10                                                                                                    | 17                                                                                                    | 30                                                                                              | r5 = 1 overheating duration, $r5 = 1$ overheating duration                                                                                                    | 0 240 mm, see 10                                                                                                    |
|          | 17                                                                                                    | r8                                                                                                    | 0                                                                                               | DOWN key additional function                                                                                                    | 0 = none                                                                                                    |
|          |                                                                                                    |                                                                                                    |                                                                                                 |                                                                                                    | 1 = 1775 = 0, overcooling; if<br>r5 = 1, overheating                                                                                                    |
|          |                                                                                                    |                                                                                                    |                                                                                                 |                                                                                                    | 2 = energy saving                                                                                                    |
|          | 18                                                                                                    | r12                                                                                                    | 0                                                                                               | type of setpoint differential r0                                                                                                    | 0 = asymmetrical<br>1 = symmetrical                                                                                                    |
|          | Ν.                                                                                                    | PAR.                                                                                                    | DEF.                                                                                            | COMPRESSOR PROTECTIONS                                                                                                    | MIN MAX.                                                                                                    |
|          | 19                                                                                                    | C0                                                                                                    | 0                                                                                               | compressor ON delay after pow-                                                                                                    | 0 240 min _                                                                                                    |
|          | 20                                                                                                    | C2                                                                                                    | 3                                                                                               | compressor ON delay after com-                                                                                                    | 0 240 min                                                                                                    |
|          |                                                                                                    |                                                                                                    |                                                                                                 | pressor ON                                                                                                    |                                                                                                    |
|          | 21<br>22                                                                                                    | C3<br>C4                                                                                                    | 0                                                                                               | compressor ON minimum time<br>compressor OFF time in cabinet                                                                                                    | 0 240 s<br>0 240 min: see C5                                                                                                    |
| <u> </u> |                                                                                                    |                                                                                                    |                                                                                                 | probe alarm                                                                                                    |                                                                                                    |
| U        | 23                                                                                                    | C5                                                                                                    | 10                                                                                              | compressor ON time in cabinet                                                                                                    | 0 240 min; see C4                                                                                                    |
|          | 24                                                                                                    | C6                                                                                                    | 80.0                                                                                            | high condensing warning thre-                                                                                                    | 0 199 °C/°F                                                                                                    |
|          |                                                                                                    |                                                                                                    |                                                                                                 | shold                                                                                                    | differential = 2 °C/4 °F                                                                                                    |
|          | 25<br>26                                                                                                    | C7<br>C8                                                                                                    | 90.0                                                                                            | high condensing alarm threshold                                                                                                    | 0 199 °C/°F                                                                                                    |
|          | 27                                                                                                    | C10                                                                                                    | 0                                                                                               | compressor functioning hours for                                                                                                    | 0 999 h x 100                                                                                                    |
|          | N                                                                                                    | DAD                                                                                                    | DEE                                                                                             | service                                                                                                    | 0 = absent                                                                                                    |
|          | 28                                                                                                    | d0                                                                                                    | 8                                                                                               | if $d8 = 02$ , defrost interval; if                                                                                                    | 0 99 h                                                                                                    |
|          |                                                                                                    |                                                                                                    |                                                                                                 | d8 = 3 maximum defrost interval                                                                                                    | 0 = only manual                                                                                                    |
|          | 29<br>30                                                                                                    | d2<br>d3                                                                                                    | 8.0                                                                                             | threshold for defrost end<br>if P4 $\neq$ 1, defrost duration; if P4                                                                                                    | -99 99 °C/°F; see d3                                                                                                    |
|          |                                                                                                    |                                                                                                    |                                                                                                 | = 1, maximum defrost duration                                                                                                    |                                                                                                    |
|          | 31                                                                                                    | d4                                                                                                    | 0                                                                                               | se d8 = 0 3, enable defrost af-                                                                                                    | 0 = NO 1 = YES                                                                                                    |
|          | 32                                                                                                    | d5                                                                                                    | 0                                                                                               | se d4 = 1, defrost dealy after                                                                                                    | 0 99 min                                                                                                    |
|          | 22                                                                                                    | de                                                                                                    | 2                                                                                               | power-on                                                                                                    | - cohinet T                                                                                                    |
|          | 33                                                                                                    | 06                                                                                                    | 2                                                                                               | frost                                                                                                    | 0 = cabinet 1<br>1 = at maximum "SP + r0"<br>or cabinet T at defrost<br>activation<br>2 = code "dEF"                                                                                                    |
|          | 34                                                                                                    | d7                                                                                                    | 0                                                                                               | dripping duration                                                                                                    | 0 15 min                                                                                                    |
|          | 35                                                                                                    | d8                                                                                                    | 0                                                                                               | defrost interval d0 counting mo-                                                                                                    | 0 = device ON                                                                                                    |
| ٠.       |                                                                                                    |                                                                                                    |                                                                                                 | ue                                                                                                    | 2 = evaporator T < d9<br>3 = adaptive<br>4 = real time                                                                                                    |
| •        |                                                                                                    |                                                                                                    |                                                                                                 |                                                                                                    |                                                                                                    |
|          | 36                                                                                                    | d9                                                                                                    | 0.0                                                                                             | if d8 = 2, evaporator tempera-<br>ture threshold for defrost interval<br>d0 counting                                                                                                    | -99 99 °C/°F -                                                                                                    |
|          | 36<br>37                                                                                                    | d9<br>d11                                                                                                    | 0.0                                                                                             | if d8 = 2, evaporator tempera-<br>ture threshold for defrost interval<br>d0 counting<br>enable defrost time-out alarm                                                                                                    | -99 99 °C/°F                                                                                                    |
|          | 36<br>37<br>38                                                                                                    | d9<br>d11<br>d18                                                                                                    | 0.0<br>0<br>40                                                                                  | if d8 = 2, evaporator tempera-<br>ture threshold for defrost interval<br>d0 counting<br>enable defrost time-out alarm<br>if d8 = 3, defrost interval                                                                                                    | -99 99 °C/°F<br>0 = NO 1 = YES<br>0 999 min; see d0<br>if compressor ON and evapo-<br>rator T < d22<br>0 = only manual                                                                                                    |
|          | 36<br>37<br>38<br>39                                                                                                    | d9<br>d11<br>d18<br>d18                                                                                                    | 0.0<br>0<br>40<br>3.0                                                                           | if d8 = 2, evaporator tempera-<br>ture threshold for defrost interval<br>d0 counting<br>enable defrost time-out alarm<br>if d8 = 3, defrost interval<br>if d8 = 3, threshold relative to                                                                                                    | -99 99 °C/°F<br>0 = NO 1 = YES<br>0 999 min; see d0<br>if compressor ON and evapo-<br>rator T < d22<br>0 = only manual<br>0 40 °C/°F                                                                                                    |
|          | 36<br>37<br>38<br>39                                                                                                    | d9<br>d11<br>d18<br>d19                                                                                                    | 0.0<br>0<br>40<br>3.0                                                                           | <pre>if d8 = 2, evaporator tempera-<br/>ture threshold for defrost interval<br/>d0 counting<br/>enable defrost time-out alarm<br/>if d8 = 3, defrost interval<br/>if d8 = 3, threshold relative to<br/>optimal evaporator temperature<br/>for defrost</pre>                                                                                                    | $\begin{array}{c} -99 99 \ ^{\circ}C/^{\circ}F \\ \hline \\ 0 \ = \ NO \ 1 \ = \ YES \\ \hline \\ 0 999 \ ^{o}nin; see \ d0 \\ if \ compressor \ ON \ and \ evapo- \\ rator \ T \ < \ d22 \\ \hline \\ 0 \ = \ only \ manual \\ \hline \\ 0 40 \ ^{\circ}C/^{\circ}F \\ ^{\circ}optimal \ T \ - \ d19'' \end{array}$                                                                                                    |
|          | 36<br>37<br>38<br>39<br>40                                                                                                    | d9<br>d11<br>d18<br>d19<br>d20                                                                                                    | 0.0<br>0<br>40<br>3.0<br>180                                                                    | <pre>if d8 = 2, evaporator tempera-<br/>ture threshold for defrost interval<br/>d0 counting<br/>enable defrost time-out alarm<br/>if d8 = 3, defrost interval<br/>if d8 = 3, threshold relative to<br/>optimal evaporator temperature<br/>for defrost<br/>consecutive compressor ON time</pre>                                                                                                    | $\begin{array}{c} -99 99 \ ^{\circ}C/^{\circ}F \\ \hline \\ 0 \ = \ NO \ 1 \ = \ YES \\ \hline \\ 0 999 \ min; see \ d0 \\ if \ compressor \ ON \ and \ evapo- \\ rator \ T \ < \ d22 \\ 0 \ = \ only \ manual \\ \hline \\ 0 \ 40 \ ^{\circ}C/^{\circ}F \\ \ ^{\circ}optimal \ T \ - \ d19'' \\ \hline \\ 0 \ 999 \ min \ - \ \end{array}$                                                                                                    |
|          | 36<br>37<br>38<br>39<br>40                                                                                                    | d9<br>d11<br>d18<br>d19<br>d20                                                                                                    | 0.0<br>0<br>40<br>3.0<br>180                                                                    | <pre>if d8 = 2, evaporator tempera-<br/>ture threshold for defrost interval<br/>d0 counting<br/>enable defrost time-out alarm<br/>if d8 = 3, defrost interval<br/>if d8 = 3, threshold relative to<br/>optimal evaporator temperature<br/>for defrost<br/>consecutive compressor ON time<br/>for defrost</pre>                                                                                                    | -99 99 °C/°F<br>0 = NO 1 = YES<br>0 999 min; see d0<br>if compressor ON and evapo-<br>rator T < d22<br>0 = only manual<br>0 40 °C/°F<br>"optimal T - d19"<br>0 999 min<br>0 = absent<br>0 500 min                                                                                                    |
|          | 36<br>37<br>38<br>39<br>40<br>41                                                                                                 | d9<br>d11<br>d18<br>d19<br>d20<br>d21                                                                                                    | 0.0<br>0<br>40<br>3.0<br>180<br>200                                                             | if d8 = 2, evaporator tempera-<br>ture threshold for defrost interval<br>d0 counting<br>enable defrost time-out alarm<br>if d8 = 3, defrost interval<br>if d8 = 3, threshold relative to<br>optimal evaporator temperature<br>for defrost<br>consecutive compressor ON time<br>after power-on and after over-                                                                                                    | -99 99 °C/°F<br>0 = NO 1 = YES<br>0 999 min; see d0<br>if compressor ON and evapo-<br>rator T < d22<br>0 = only manual<br>0 40 °C/°F<br>"optimal T - d19"<br>0 = absent<br>0 = absent<br>0 500 min<br>if "(cabinet T - SP) > 10°C/20                                                                                                    |
|          | 36<br>37<br>38<br>39<br>40<br>41                                                                                                 | d9<br>d11<br>d18<br>d19<br>d20<br>d21                                                                                                    | 0.0<br>0<br>40<br>3.0<br>180<br>200                                                             | if d8 = 2, evaporator tempera-<br>ture threshold for defrost interval<br>d0 counting<br>enable defrost time-out alarm<br>if d8 = 3, defrost interval<br>if d8 = 3, threshold relative to<br>optimal evaporator temperature<br>for defrost<br>consecutive compressor ON time<br>after power-on and after over-<br>cooling for defrost                                                                                                    | $\begin{array}{c} -99 99 \ ^{\circ}C/^{\circ}F \\ \hline \\ 0 \ = \ NO \ 1 \ = \ YES \\ \hline \\ 0 999 \ ^{\circ}min; see \ d0 \\ \text{if compressor ON and evapo-} \\ rator T < \ d22 \\ 0 \ = \ only \ ^{\circ}manual \\ \hline \\ 0 40 \ ^{\circ}C/^{\circ}F \\ ^{\circ}optimal \ T \ - \ d19'' \\ \hline \\ \hline \\ 0 999 \ ^{\circ}min \\ 0 \ = \ absent \\ \hline \\ 0 500 \ ^{\circ}min \\ \text{if ``(cabinet \ T \ SP) > 10^{\circ}C/20 \\ ^{\circ}F'' \\ \hline \\ 0 \ = \ absent \\ \hline \\ 0 \ = \ absent \\ \hline \\ 0 \ = \ absent \\ \hline \\ 0 \ = \ absent \\ \hline \\ 0 \ = \ absent \\ \hline \\ 0 \ = \ absent \\ \hline \\ 0 \ = \ absent \\ \hline \\ \end{array}$                                                                                                    |
|          | 36<br>37<br>38<br>39<br>40<br>41<br>41                                                                                           | d9<br>d11<br>d18<br>d19<br>d20<br>d21<br>d22                                                                                                    | 0.0<br>0<br>40<br>3.0<br>180<br>200                                                             | <ul> <li>if d8 = 2, evaporator temperature threshold for defrost interval d0 counting</li> <li>enable defrost time-out alarm</li> <li>if d8 = 3, defrost interval</li> <li>if d8 = 3, threshold relative to optimal evaporator temperature for defrost</li> <li>consecutive compressor ON time after power-on and after over-cooling for defrost</li> <li>if d8 = 3, threshold relative to</li> </ul>                                                                                                    | $\begin{array}{c} -99 99 \ ^{\circ}C/^{\circ}F \\ \hline \\ 0 \ = \ NO \ 1 \ = \ YES \\ \hline \\ 0 999 \ min; see \ d0 \\ if \ compressor \ ON \ and \ evapo-rator \ T \ < \ d22 \\ 0 \ = \ only \ manual \\ \hline \\ 0 40 \ ^{\circ}C/^{\circ}F \\ ^{\circ}optimal \ T \ - \ \ d19'' \\ \hline \\ \hline \\ 0 \ = \ absent \\ \hline \\ 0 \ = \ absent \\ \hline \\ -10 10 \ ^{\circ}C/^{\circ}F \end{array}$                                                                                                    |
|          | 36<br>37<br>38<br>39<br>40<br>41                                                                                                 | d9<br>d11<br>d18<br>d19<br>d20<br>d21<br>d22                                                                                                    | 0.0<br>0<br>40<br>3.0<br>180<br>200<br>-2.0                                                     | <ul> <li>if d8 = 2, evaporator temperature threshold for defrost interval d0 counting</li> <li>enable defrost time-out alarm</li> <li>if d8 = 3, defrost interval</li> <li>if d8 = 3, threshold relative to optimal evaporator temperature for defrost</li> <li>consecutive compressor ON time after power-on and after overcooling for defrost</li> <li>if d8 = 3, threshold relative to optimal evaporator temperature after a power-on and after overcooling for defrost</li> </ul>                                                                                                    | $\begin{array}{c c} -99 & 99 \ ^{\circ}C/^{\circ}F & \\ \hline \\ \hline \\ 0 & = \ NO & 1 \ = \ YES & \\ \hline \\ 0 & 999 \ min; see \ d0 & \\ if \ compressor \ ON \ and \ evapo-rator \ T \ < \ d22 & \\ 0 & = \ only \ manual & \\ \hline \\ 0 & 40 \ ^{\circ}C/^{\circ}F & \\ ^{\circ}optimal \ T \ - \ \ \ \ \ \ \ \ \ \ \ \ \ \ \ \$                                                                                                    |
|          | 36<br>37<br>38<br>39<br>40<br>41<br>42                                                                                           | d9<br>d11<br>d18<br>d19<br>d20<br>d21<br>d22<br>d22                                                                                                    | 0.0<br>0<br>40<br>3.0<br>180<br>200<br>-2.0                                                     | if d8 = 2, evaporator tempera-<br>ture threshold for defrost interval<br>d0 counting<br>enable defrost time-out alarm<br>if d8 = 3, defrost interval<br>if d8 = 3, threshold relative to<br>optimal evaporator temperature<br>for defrost<br>consecutive compressor ON time<br>for defrost<br>consecutive compressor ON time<br>after power-on and after over-<br>cooling for defrost<br>if d8 = 3, threshold relative to<br>optimal evaporator temperature<br>for defrost interval d18 counting<br>TEMPERATIRE ALARMS                                                                                                    | $\begin{array}{c c} -99 & 99 \ ^{\circ}C/^{\circ}F \\ \hline \\ \hline 0 &= NO & 1 &= YES \\ \hline \\ 0 & 999 \ ^{\circ}min; see \ d0 \\ \text{if compressor ON and evapo-rator T < d22 \\ \hline 0 &= only \ ^{\circ}manual \\ \hline \\ 0 & 40 \ ^{\circ}C/^{\circ}F \\ ^{\circ}optimal \ T - d19'' \\ \hline \\ \hline \\ 0 & 999 \ ^{\circ}min \\ \hline 0 &= absent \\ \hline \\ 0 & 500 \ ^{\circ}min \\ \text{if } `(cabinet \ T - SP) > 10^{\circ}C/20 \\ \circ F'' \\ \hline 0 &= absent \\ \hline \\ -10 & 10 \ ^{\circ}C/^{\circ}F \\ \\ ^{\circ}optimal \ T + d22'' \\ \hline \\ \hline \\ MIN \ MAX \\ \hline \end{array}$                                                                                                    |
|          | 36<br>37<br>38<br>39<br>40<br>41<br>41<br>42<br>N.<br>43                                                                         | d9<br>d11<br>d18<br>d19<br>d20<br>d21<br>d22<br>d22<br>PAR.<br>AA                                                                                                    | 0.0<br>0<br>40<br>3.0<br>180<br>200<br>-2.0<br>DEF.<br>0                                        | if d8 = 2, evaporator tempera-<br>ture threshold for defrost interval<br>d0 counting<br>enable defrost time-out alarm<br>if d8 = 3, defrost interval<br>if d8 = 3, threshold relative to<br>optimal evaporator temperature<br>for defrost<br>consecutive compressor ON time<br>after power-on and after over-<br>cooling for defrost<br>if d8 = 3, threshold relative to<br>optimal evaporator temperature<br>for defrost<br>contextive compressor ON time<br>after power-on and after over-<br>cooling for defrost<br>if d8 = 3, threshold relative to<br>optimal evaporator temperature<br>for defrost interval d18 counting<br>TEMPERATURE ALARMS<br>temperature selection for high                                                                                                    | $\begin{array}{c c} -99 & 99 \ ^{\circ}C/^{\circ}F & \\ \hline \\ 0 & = \ NO & 1 \ = \ YES & \\ \hline \\ 0 & 999 \ min; see \ d0 & \\ if \ compressor \ ON \ and \ evapo-rator \ T < \ d22 & \\ 0 & = \ only \ manual & \\ 0 & 40 \ ^{\circ}C/^{\circ}F & \\ ^{\circ}optimal \ T \ - \ \ d19'' & \\ \hline \\ 0 & 999 \ min & \\ 0 & = \ absent & \\ 0 & 500 \ min & \\ if \ ^{\circ}(cabinet \ T \ - \ SP) > 10^{\circ}C/20 & \\ \circ F'' & \\ 0 & = \ absent & \\ -10 & 10 \ ^{\circ}C/^{\circ}F & \\ ^{\circ}optimal \ T \ + \ \ \ d22'' & \\ \hline \\ \hline \\ MIN \ MAX. & \\ 0 & = \ cabinet \ T & \\ \end{array}$                                                                                                    |
|          | 36<br>37<br>38<br>39<br>40<br>41<br>42<br>42<br>N.<br>43                                                                         | d9<br>d11<br>d18<br>d19<br>d20<br>d21<br>d22<br>d22<br>PAR.<br>AA                                                                                                    | 0.0<br>0<br>40<br>3.0<br>180<br>200<br>-2.0<br>DEF.<br>0                                        | <ul> <li>if d8 = 2, evaporator temperature threshold for defrost interval d0 counting</li> <li>enable defrost time-out alarm</li> <li>if d8 = 3, defrost interval</li> <li>if d8 = 3, threshold relative to optimal evaporator temperature for defrost</li> <li>consecutive compressor ON time after power-on and after overcooling for defrost</li> <li>if d8 = 3, threshold relative to optimal evaporator temperature for defrost</li> <li>if d8 = 3, threshold relative to optimal evaporator temperature for defrost</li> <li>if d8 = 3, threshold relative to optimal evaporator temperature for defrost</li> <li>if d8 = 3, threshold relative to optimal evaporator temperature for defrost network of the evaporator temperature for defrost interval d18 counting</li> <li>TEMPERATURE ALARMS</li> <li>temperature selection for high and low temperature alarm</li> </ul> | -99 99 °C/°F       - $0 = NO$ 1 = YES $0$ 999 min; see d0       if compressor ON and evaporator T < d22                                                                                                    |
|          | 36<br>37<br>38<br>39<br>40<br>41<br>41<br>42<br>N.<br>43<br>43                                                                   | d9<br>d11<br>d18<br>d19<br>d20<br>d21<br>d22<br>d22<br>d22<br>AA                                                                                                    | 0.0<br>0<br>40<br>3.0<br>180<br>200<br>-2.0<br>DEF.<br>0                                        | if d8 = 2, evaporator tempera-<br>ture threshold for defrost interval<br>d0 counting<br>enable defrost time-out alarm<br>if d8 = 3, defrost interval<br>if d8 = 3, threshold relative to<br>optimal evaporator temperature<br>for defrost<br>consecutive compressor ON time<br>after power-on and after over-<br>cooling for defrost<br>if d8 = 3, threshold relative to<br>optimal evaporator temperature<br>for defrost<br>if d8 = 3, threshold relative to<br>optimal evaporator temperature<br>for defrost<br>temperature selection for high<br>and low temperature alarm                                                                                                    | $\begin{array}{c c} -99 & \circ C/^{\circ} F & \\ \hline 0 & = & NO & 1 & = & YES & \\ \hline 0 & \ldots & 999 & min; see & d0 & \\ if & compressor & ON & and evaporator T < & d22 & \\ \hline 0 & = & only & manual & \\ \hline 0 & \ldots & 40 & \circ C/^{\circ} F & \\ \circ & optimal T - & d19'' & \\ \hline 0 & = & absent & \\ \hline 0 & = & absent & \\ \hline 0 & = & absent & \\ \hline 10 & \ldots & 10 & \circ C/^{\circ} F & \\ & \circ & optimal T + & d22'' & \\ \hline MIN & MAX. & \\ \hline 0 & = & cabinet T & \\ 1 & = & auxiliary T; see P4 & \\ see & A1 & and & A4 & \\ \hline -99 & 99 & \circ C/^{\circ} F; see & AA, & A2 & \\ \hline \end{array}$                                                                                                    |
|          | 36<br>37<br>38<br>39<br>40<br>41<br>41<br>42<br>83<br>43<br>44                                                                   | d9<br>d11<br>d18<br>d19<br>d20<br>d21<br>d22<br>d22<br>PAR.<br>AA<br>AA                                                                                                    | 0.0<br>0<br>40<br>3.0<br>180<br>200<br>-2.0<br>DEF.<br>0<br>-10.0                               | if d8 = 2, evaporator tempera-<br>ture threshold for defrost interval<br>d0 counting<br>enable defrost time-out alarm<br>if d8 = 3, defrost interval<br>if d8 = 3, threshold relative to<br>optimal evaporator temperature<br>for defrost<br>consecutive compressor ON time<br>after power-on and after over-<br>cooling for defrost<br>if d8 = 3, threshold relative to<br>optimal evaporator temperature<br>for defrost<br>if d8 = 3, threshold relative to<br>optimal evaporator temperature<br>for defrost<br>if d8 = 3, threshold relative to<br>optimal evaporator temperature<br>for defrost interval d18 counting<br>TEMPERATURE ALARMS<br>temperature selection for high<br>and low temperature alarm                                                                                                    | -99 99 °C/°F       - $0 = NO$ 1 = YES $0$ 999 min; see d0       if compressor ON and evaporator T < d22                                                                                                    |
|          | 36<br>37<br>38<br>39<br>40<br>41<br>42<br>42<br>43<br>43<br>44                                                                   | <ul> <li>d9</li> <li>d11</li> <li>d18</li> <li>d19</li> <li>d20</li> <li>d21</li> <li>d22</li> <li>PAR.</li> <li>AA</li> <li>A1</li> <li>A2</li> </ul>                                                              | 0.0<br>0<br>40<br>3.0<br>180<br>200<br>-2.0<br>DEF.<br>0<br>-10.0<br>1                          | if d8 = 2, evaporator tempera-<br>ture threshold for defrost interval<br>d0 counting<br>enable defrost time-out alarm<br>if d8 = 3, defrost interval<br>if d8 = 3, threshold relative to<br>optimal evaporator temperature<br>for defrost<br>consecutive compressor ON time<br>for defrost<br>consecutive compressor ON time<br>after power-on and after over-<br>cooling for defrost<br>if d8 = 3, threshold relative to<br>optimal evaporator temperature<br>for defrost<br>if d8 = 3, threshold relative to<br>optimal evaporator temperature<br>for defrost interval d18 counting<br>TEMPERATURE ALARMS<br>temperature selection for high<br>and low temperature alarm<br>low temperature alarm threshold                                                                                                    | -99 99 °C/°F<br>0 = NO 1 = YES 0 999 min; see d0<br>if compressor ON and evapo-<br>rator T < d22<br>0 = only manual<br>0 40 °C/°F<br>"optimal T - d19"<br>0 999 min<br>0 = absent<br>0 500 min<br>if "(cabinet T - SP) > 10°C/20<br>°F"<br>0 = absent<br>-10 10 °C/°F<br>"optimal T + d22"<br>MIN MAX.<br>0 = cabinet T<br>1 = auxiliary T; see P4<br>see A1 and A4<br>-99 99 °C/°F; see AA, A2<br>and A11<br>0 = absent<br>1 = relat to SP ("SP = A1")                                                                                                    |
|          | 36<br>37<br>38<br>39<br>40<br>41<br>41<br>42<br>42<br>43<br>44<br>45                                                             | d9<br>d11<br>d18<br>d19<br>d20<br>d21<br>d21<br>d22<br>d22<br>d21<br>d21<br>d21<br>d21<br>d22<br>d21<br>d21                                                                                                    | 0.0<br>0<br>40<br>3.0<br>180<br>200<br>-2.0<br>DEF.<br>0<br>-10.0<br>1                          | if d8 = 2, evaporator tempera-<br>ture threshold for defrost interval<br>d0 counting<br>enable defrost time-out alarm<br>if d8 = 3, defrost interval<br>if d8 = 3, threshold relative to<br>optimal evaporator temperature<br>for defrost<br>consecutive compressor ON time<br>after power-on and after over-<br>cooling for defrost<br>if d8 = 3, threshold relative to<br>optimal evaporator temperature<br>for defrost<br>consecutive compressor ON time<br>after power-on and after over-<br>cooling for defrost<br>if d8 = 3, threshold relative to<br>optimal evaporator temperature<br>for defrost interval d18 counting<br>TEMPERATURE ALARMS<br>temperature selection for high<br>and low temperature alarm threshold<br>low temperature alarm type                                                                                                    | -99 99 °C/°F       - $0 = NO$ 1 = YES $0$ 999 min; see d0       if compressor ON and evaporator T < d22                                                                                                    |
|          | 36<br>37<br>38<br>39<br>40<br>41<br>41<br>42<br>42<br>8<br>43<br>44<br>45<br>46                                                  | d9<br>d11<br>d18<br>d19<br>d20<br>d21<br>d21<br>d22<br>d22<br>d22<br>d22<br>d22<br>d22<br>d22<br>d21<br>d22<br>d21<br>d21                                                                                           | 0.0<br>0<br>40<br>3.0<br>180<br>200<br>-2.0<br>DEF.<br>0<br>-10.0<br>1<br>10.0                  | if d8 = 2, evaporator tempera-<br>ture threshold for defrost interval<br>d0 counting<br>enable defrost time-out alarm<br>if d8 = 3, defrost interval<br>if d8 = 3, threshold relative to<br>optimal evaporator temperature<br>for defrost<br>consecutive compressor ON time<br>after power-on and after over-<br>cooling for defrost<br>if d8 = 3, threshold relative to<br>optimal evaporator temperature<br>for defrost<br>temperature selection for high<br>and low temperature alarm<br>low temperature alarm threshold<br>low temperature alarm thre-<br>chold                                                                                                    | $\begin{array}{c c} -99 99 \ ^{\circ}C/^{\circ}F & \\ \hline \\ 0 &= NO & 1 &= YES & \\ \hline \\ 0 999 \ ^{\circ}min; see \ d0 & \\ if \ compressor \ ON \ and \ evaporation \ T < \ d22 & \\ 0 &= only \ manual & \\ 0 40 \ ^{\circ}C/^{\circ}F & \\ ^{\circ}optimal \ T - \ d19'' & \\ \hline \\ 0 999 \ ^{\circ}min & \\ 0 &= absent & \\ \hline \\ 0 909 \ ^{\circ}min & \\ 0 &= absent & \\ \hline \\ 0 10 \ ^{\circ}C/^{\circ}F & \\ ^{\circ}optimal \ T + \ d22'' & \\ \hline \\ \hline \\ mIN \ MAX. & \\ 0 &= cabinet \ T & \\ 1 &= auxiliary \ T; see \ P4 & \\ see \ A1 \ and \ A4 & \\ -99 99 \ ^{\circ}C/^{\circ}F; see \ AA, \ A2 & \\ and \ A11 & \\ 0 &= absent & \\ 1 &= relat. \ to \ SP \ ^{\circ}SP - \ A1'') & \\ 2 &= absolute \ (A1) & \\ -99 99 \ ^{\circ}C/^{\circ}F; see \ AA, \ A5 & \\ -90 \ A11 & \\ \end{array}$                 |
|          | 36<br>37<br>38<br>39<br>40<br>41<br>41<br>42<br>42<br>43<br>44<br>44<br>45<br>46<br>47                                           | <ul> <li>d9</li> <li>d11</li> <li>d18</li> <li>d19</li> <li>d20</li> <li>d21</li> <li>d22</li> <li>d22</li> <li>PAR.</li> <li>AA</li> <li>A1</li> <li>A2</li> <li>A4</li> <li>A5</li> </ul>                         | 0.0<br>0<br>40<br>3.0<br>180<br>200<br>-2.0<br>DEF.<br>0<br>-10.0<br>1<br>10.0<br>1             | if d8 = 2, evaporator tempera-<br>ture threshold for defrost interval<br>d0 counting<br>enable defrost time-out alarm<br>if d8 = 3, defrost interval<br>if d8 = 3, threshold relative to<br>optimal evaporator temperature<br>for defrost<br>consecutive compressor ON time<br>after power-on and after over-<br>cooling for defrost<br>if d8 = 3, threshold relative to<br>optimal evaporator temperature<br>for defrost<br>temperature selection for high<br>and low temperature alarm<br>low temperature alarm threshold<br>high temperature alarm thre-<br>shold<br>high temperature alarm type                                                                                                    | $\begin{array}{c c} -99 99 \ ^{\circ}C/^{\circ}F \\ \hline \\ 0 \ = \ NO \ 1 \ = \ YES \\ \hline \\ 0 999 \ ^{\circ}min; see \ d0 \\ \text{if compressor ON and evaporator T < \ d22 \\ 0 \ = \ only \ ^{\circ}manual \\ \hline \\ 0 40 \ ^{\circ}C/^{\circ}F \\ ^{\circ}optimal \ T \ - \ \ d19'' \\ \hline \\ \hline \\ 0 \ = \ absent \\ \hline \\ 0 \ = \ absent \\ \hline \\ 0 \ = \ absent \\ \hline \\ 0 \ = \ absent \\ \hline \\ 1 \ = \ auxiliary \ T; see \ P4 \\ see \ A1 \ and \ A4 \\ \hline \\ 0 \ = \ absent \\ \hline \\ 1 \ = \ relat. \ to \ SP \ (^{\circ}SP \ - \ A1'') \\ \hline \\ 2 \ = \ absolute \ \ (A1) \\ \hline \\ -99 \ 99 \ ^{\circ}C/^{\circ}F; see \ AA, \ A5 \\ and \ A11 \\ \hline \\ 0 \ = \ absent \\ \hline \end{array}$                                                                                                 |
|          | 36<br>37<br>38<br>40<br>41<br>42<br>42<br>42<br>43<br>44<br>45<br>46<br>47                                                       | d9           d11           d18           d19           d20           d21           d22           PAR.           AA           A1           A2           A4           A5                                              | 0.0<br>0<br>40<br>3.0<br>180<br>200<br>-2.0<br>DEF.<br>0<br>-10.0<br>1<br>10.0                  | if d8 = 2, evaporator tempera-<br>ture threshold for defrost interval<br>d0 counting<br>enable defrost time-out alarm<br>if d8 = 3, defrost interval<br>if d8 = 3, threshold relative to<br>optimal evaporator temperature<br>for defrost<br>consecutive compressor ON time<br>after power-on and after over-<br>cooling for defrost<br>if d8 = 3, threshold relative to<br>optimal evaporator temperature<br>for defrost<br>consecutive compressor ON time<br>after power-on and after over-<br>cooling for defrost<br>if d8 = 3, threshold relative to<br>optimal evaporator temperature<br>for defrost interval d18 counting<br>TEMPERATURE ALARMS<br>temperature selection for high<br>and low temperature alarm<br>low temperature alarm threshold<br>low temperature alarm type<br>high temperature alarm type                                                                 | -99 99 °C/°F       -         0 = NO       1 = YES         0 999 min; see d0       if compressor ON and evaporator T < d22                                                                                                    |
|          | 36<br>37<br>38<br>40<br>41<br>42<br>42<br>42<br>43<br>44<br>45<br>46<br>47<br>47                                                 | d9<br>d11<br>d18<br>d19<br>d20<br>d21<br>d22<br>d22<br>d22<br>d21<br>d22<br>d21<br>d22<br>d21<br>d21                                                                                                    | 0.0<br>0<br>40<br>3.0<br>180<br>200<br>-2.0<br>DEF.<br>0<br>-10.0<br>1<br>10.0<br>1             | if d8 = 2, evaporator tempera-<br>ture threshold for defrost interval<br>d0 counting<br>enable defrost time-out alarm<br>if d8 = 3, defrost interval<br>if d8 = 3, threshold relative to<br>optimal evaporator temperature<br>for defrost<br>consecutive compressor ON time<br>after power-on and after over-<br>cooling for defrost<br>if d8 = 3, threshold relative to<br>optimal evaporator temperature<br>for defrost<br>consecutive compressor ON time<br>after power-on and after over-<br>cooling for defrost<br>if d8 = 3, threshold relative to<br>optimal evaporator temperature<br>for defrost interval d18 counting<br>TEMPERATURE ALARMS<br>temperature selection for high<br>and low temperature alarm<br>low temperature alarm threshold<br>low temperature alarm type<br>high temperature alarm type                                                                 | -99 99 °C/°F         0 = NO       1 = YES         0 999 min; see d0         if compressor ON and evaporator T < d22                                                                                                    |
|          | 36<br>37<br>38<br>40<br>41<br>41<br>42<br>42<br>41<br>42<br>42<br>44<br>45<br>46<br>47<br>48                                     | <ul> <li>d9</li> <li>d11</li> <li>d18</li> <li>d19</li> <li>d20</li> <li>d21</li> <li>d21</li> <li>d22</li> <li>PAR.</li> <li>AA</li> <li>A1</li> <li>A2</li> <li>A4</li> <li>A5</li> <li>A6</li> </ul>             | 0.0<br>0<br>40<br>3.0<br>180<br>200<br>-2.0<br>DEF.<br>0<br>-10.0<br>1<br>10.0<br>1<br>12       | if d8 = 2, evaporator tempera-<br>ture threshold for defrost interval<br>d0 counting<br>enable defrost time-out alarm<br>if d8 = 3, defrost interval<br>if d8 = 3, threshold relative to<br>optimal evaporator temperature<br>for defrost<br>consecutive compressor ON time<br>after power-on and after over-<br>cooling for defrost<br>if d8 = 3, threshold relative to<br>optimal evaporator temperature<br>for defrost<br>consecutive compressor ON time<br>after power-on and after over-<br>cooling for defrost<br>if d8 = 3, threshold relative to<br>optimal evaporator temperature<br>for defrost interval d18 counting<br>TEMPERATURE ALARMS<br>temperature selection for high<br>and low temperature alarm<br>low temperature alarm threshold<br>low temperature alarm type<br>high temperature alarm type<br>high temperature alarm type                                  | -99 99 °C/°F         0 = NO       1 = YES         0 999 min; see d0         if compressor ON and evaporator T < d22                                                                                                    |
|          | 36       37       38       39       40       41       42       N.       43       44       45       46       47       48       49 | <ul> <li>d9</li> <li>d11</li> <li>d18</li> <li>d19</li> <li>d20</li> <li>d21</li> <li>d22</li> <li>d22</li> <li>PAR.</li> <li>AA</li> <li>A1</li> <li>A2</li> <li>A4</li> <li>A5</li> <li>A6</li> <li>A7</li> </ul> | 0.0<br>0<br>40<br>3.0<br>180<br>200<br>-2.0<br>DEF.<br>0<br>-10.0<br>1<br>10.0<br>1<br>12<br>15 | if d8 = 2, evaporator tempera-<br>ture threshold for defrost interval<br>d0 counting<br>enable defrost time-out alarm<br>if d8 = 3, defrost interval<br>if d8 = 3, threshold relative to<br>optimal evaporator temperature<br>for defrost<br>consecutive compressor ON time<br>after power-on and after over-<br>cooling for defrost<br>if d8 = 3, threshold relative to<br>optimal evaporator temperature<br>for defrost<br>temperature alarm threshold<br>low temperature alarm threshold<br>low temperature alarm type<br>high temperature alarm type<br>high temperature alarm type<br>high temperature alarm delay af-<br>ter power-on<br>high and low temperature alarms                                                                                                    | $\begin{array}{c c} -99 99 \ ^{\circ}C/^{\circ}F \\ \hline \\ 0 = NO \ 1 = YES \\ 0 999 min; see d0 \\ if compressor ON and evaporator T < d22 \\ 0 = only manual \\ 0 40 \ ^{\circ}C/^{\circ}F \\ ^{\circ}optimal T - d19'' \\ \hline \\ 0 = absent \\ 0 500 min \\ if \ ^{\circ}(cabinet T - SP) > 10^{\circ}C/20 \\ ^{\circ}F'' \\ 0 = absent \\ ^{-1}O 10 \ ^{\circ}C/^{\circ}F \\ ^{\circ}optimal T + d22'' \\ \hline \\ \hline \\ MIN MAX. \\ 0 = cabinet T \\ 1 = auxiliary T; see P4 \\ see A1 and A4 \\ ^{-9}S 99 \ ^{\circ}C/^{\circ}F; see AA, A2 \\ and A11 \\ 0 = absent \\ 1 = relat. to SP \ ^{\circ}SP - A1'') \\ 2 = absolute \ (A1) \\ ^{-9}S 99 \ ^{\circ}C/^{\circ}F; see AA, A5 \\ and A11 \\ 0 = absent \\ 1 = relat. to SP \ ^{\circ}SP + A4'') \\ 2 = assoluto \ (A4) \\ 0 99 min \times 10 \\ ^{\circ}O 240 min \\ \hline \end{array}$ |

| 5                                                                            |                                                                                               |                                                                    |                                                   |                              |                          |                                                        |                                                        |                                                                                                    |  |  |  |
|------------------------------------------------------------------------------|-----------------------------------------------------------------------------------------------|--------------------------------------------------------------------|---------------------------------------------------|------------------------------|--------------------------|--------------------------------------------------------|--------------------------------------------------------|----------------------------------------------------------------------------------------------------|--|--|--|
|                                                                              | 58                                                                                            | i2                                                                 | 30                                                | door ope                     | n alarm d                | elay                                                   |                                                        | -1 120 min                                                                                                    |  |  |  |
|                                                                              | 59                                                                                            | i3                                                                 | 15                                                | regulatio                    | n by-pa                  | iss m                                                  | aximum                                                 | -1 120 min                                                                                                    |  |  |  |
|                                                                              | 60                                                                                            | i7                                                                 | 0                                                 | time with                    | n door ope               | en<br>ipurnos                                          | e innut                                                | -1 = until the door closing<br>-1 120 min                                                                                                    |  |  |  |
|                                                                              |                                                                                               | 17                                                                 |                                                   | alarm de                     | elay; if is<br>sor ON de | 5 = 10<br>elay afte                                    | or 11,<br>er alarm                                     | -1 = absent                                                                                                    |  |  |  |
|                                                                              | 61                                                                                            | i10                                                                | 0                                                 | closed de<br>energy s        | oor conse<br>aving       | cutive                                                 | time for                                               | 0 999 min; see HE2<br>after cabinet T < SP                                                                                                   |  |  |  |
|                                                                              | 62                                                                                            | i13                                                                | 180                                               | number<br>frost              | of door op               | penings                                                | for de-                                                | 0 = absent<br>0 240<br>0 = absent                                                                                                    |  |  |  |
|                                                                              | 63                                                                                            | i14                                                                | 32                                                | open do<br>defrost           | or consec                | cutive t                                               | ime for                                                | 0 240 min<br>0 = absent                                                                                                    |  |  |  |
| *                                                                            | N.<br>64                                                                                      | PAR.<br>HE2                                                        | DEF.                                              | ENERGY                       | SAVING                   | saving                                                 | duration                                               | MIN MAX.<br>0 999 min; see i10<br>-1 = until the door opening                                                                                |  |  |  |
|                                                                              | N.                                                                                            | PAR.                                                               | DEF.                                              | REAL TIM                     | 1E ENERG                 | Y SAVII                                                | NG                                                     | MIN MAX.                                                                                                    |  |  |  |
|                                                                              | 66                                                                                            | H02                                                                | 0                                                 | energy s                     | aving dura               | ation                                                  | caving                                                 | 0 24 h; si veda H01                                                                                                    |  |  |  |
| *                                                                            | 0,                                                                                            | neu                                                                |                                                   | 24 h                         | uuy ioi                  | chergy                                                 | Saving                                                 | 2 = Wednesday<br>3 = Thursday 4 = Friday<br>5 = Saturday 6 = Sunday<br>7 = absent                                                            |  |  |  |
|                                                                              | N.                                                                                            | PAR.                                                               | DEF.                                              | REAL TIM                     | 1E DEFRO                 | ST (if d                                               | 8 = 4)                                                 | MIN MAX.                                                                                                    |  |  |  |
| _                                                                            | 68<br>69                                                                                      | Hd1<br>Hd2                                                         | h-<br>h-                                          | second d                     | aily defrost t           | ime<br>st time                                         |                                                        | h- = absent<br>h- = absent                                                                                                    |  |  |  |
| ● ©                                                                          | 70                                                                                            | Hd3                                                                | h-                                                | third dail                   | y defrost                | time                                                   |                                                        | h- = absent                                                                                                    |  |  |  |
| '                                                                            | 71                                                                                            | Hd4                                                                | h-                                                | fourth da                    | aily defros              | t time                                                 |                                                        | h- = absent                                                                                                    |  |  |  |
|                                                                              | 72                                                                                            | Hd5                                                                | h-                                                | fifth daily                  | / defrost t              | ime                                                    |                                                        | h- = absent                                                                                                    |  |  |  |
|                                                                              | /3<br>N                                                                                       | Hd6<br>PAR                                                         | n-<br>DFF                                         | SAFETTE                      | iy derrost<br>S          | ume                                                    |                                                        | n- = absent<br>MIN MAX                                                                                                    |  |  |  |
|                                                                              | 74                                                                                            | POF                                                                | 0                                                 | enable O                     | N/STAND                  | -BY kev                                                |                                                        | 0 = NO 1 = YES                                                                                                    |  |  |  |
|                                                                              | 75                                                                                            | PAS                                                                | -19                                               | configura                    | tion para                | meters                                                 | settings                                               | -99 999                                                                                                    |  |  |  |
|                                                                              | N.                                                                                            | PAR.                                                               | DEF.                                              | REAL TIM                     | IE CLOCK                 |                                                        |                                                        | MIN MAX.                                                                                                    |  |  |  |
| 9                                                                            | 76                                                                                            | Hr0                                                                | 0                                                 | enable re                    | eal time cl              | ock                                                    |                                                        | 0 = NO <u>1 = YES</u>                                                                                                    |  |  |  |
|                                                                              | Ν.                                                                                            | PAR.                                                               | DEF.                                              | MODBUS                       |                          |                                                        |                                                        | MIN MAX.                                                                                                    |  |  |  |
|                                                                              | 77                                                                                            | LA                                                                 | 247                                               | MODBUS                       | address                  |                                                        |                                                        | 1 247                                                                                                    |  |  |  |
| ld                                                                           | 78                                                                                            | Lb                                                                 | 2                                                 | MODBUS                       | baud rate                | е                                                      |                                                        | 0 = 2,400 baud                                                                                                    |  |  |  |
|                                                                              |                                                                                               |                                                                    |                                                   | (no parit                    | y)                       |                                                        |                                                        | 1 = 4,800 baud<br>2 = 9,600 baud                                                                                                    |  |  |  |
|                                                                              |                                                                                               |                                                                    |                                                   |                              |                          |                                                        |                                                        | 3 = 19,200 baud                                                                                                    |  |  |  |
| 8                                                                            | ALAF                                                                                          | RMS                                                                |                                                   |                              |                          |                                                        |                                                        |                                                                                                    |  |  |  |
| COD.                                                                         | DES                                                                                           | CRIPTIC                                                            | NC                                                |                              | RESET                    |                                                        | REMEDI                                                 | ES                                                                                                    |  |  |  |
| Pr1                                                                          | cabi                                                                                          | net prol                                                           | be alarm                                          |                              | automat                  | ic:                                                    | - check                                                | < P0                                                                                                    |  |  |  |
| Pr2                                                                          | auxi                                                                                          | liary pr                                                           | obe alarr                                         | n                            | automat                  | ic                                                     | - check                                                | <pre>c probe integrity</pre>                                                                                                    |  |  |  |
|                                                                              |                                                                                               | time el                                                            |                                                   |                              | manual                   |                                                        | - check                                                | c electrical connection                                                                                                    |  |  |  |
|                                                                              | low                                                                                           | tempera                                                            | ature ala                                         | rm                           | automat                  | ic                                                     | check A                                                |                                                                                                    |  |  |  |
| AH                                                                           | high                                                                                          | tempe                                                              | rature al                                         | arm                          | automat                  | ic                                                     | check A                                                | 4                                                                                                    |  |  |  |
| id                                                                           | doo                                                                                           | r open a                                                           | alarm                                             |                              | automat                  | ic                                                     | check i0                                               | ) e i1                                                                                                    |  |  |  |
| PF                                                                           | pow                                                                                           | er failur                                                          | re alarm                                          |                              | manual                   |                                                        | - touch<br>- check                                     | a key<br>electrical connection                                                                                                    |  |  |  |
| COH<br>CSd                                                                   | high<br>high                                                                                  | conder<br>conder                                                   | nsing wa<br>nsing ala                             | rning<br>rm                  | automat<br>manual        | ic                                                     | check C<br>- switc<br>- check                          | 6<br>h the device off and on<br>< C7                                                                                                    |  |  |  |
| iA                                                                           | mul                                                                                           | tipurpos                                                           | se input a                                        | alarm                        | automat                  | ic                                                     | check i0                                               | ) and i1                                                                                                    |  |  |  |
| Cth                                                                          | tion                                                                                          | alarm                                                              | tnerma                                            | rotection                    | automat                  | IC                                                     | cneck i                                                | b the device off and an                                                                                                    |  |  |  |
|                                                                              | alar                                                                                          | m                                                                  | α ρ                                               | . otection                   | manual                   |                                                        | - check                                                | <pre>c i0 and i1</pre>                                                                                                    |  |  |  |
| afd                                                                          | defr                                                                                          | ost time                                                           | e-out ala                                         | rm                           | manual                   |                                                        | - touch<br>- check                                     | i a key<br>< d2, d3 and d11                                                                                                    |  |  |  |
| 9                                                                            | TEC                                                                                           | INICAL                                                             | SPECIE                                            | ICATIO                       | NS                       |                                                        |                                                        |                                                                                                    |  |  |  |
| Purpos                                                                       | se of t                                                                                       | the cont                                                           | rol devic                                         | e                            |                          | Functi                                                 | on contro                                              | bller                                                                                                    |  |  |  |
| Constr                                                                       | uctio                                                                                         | n of the                                                           | control                                           | device                       |                          | Built-i                                                | n electro                                              | nic device                                                                                                    |  |  |  |
| Contai                                                                       | iner                                                                                          |                                                                    |                                                   |                              |                          | Black,                                                 | self-exti                                              | nguishing                                                                                                    |  |  |  |
| Catego                                                                       | ory of                                                                                        | heat ar                                                            | nd fire re                                        | sistance                     |                          | D                                                      |                                                        |                                                                                                    |  |  |  |
| 75.0 x                                                                       | 33.0                                                                                          | x 59.0                                                             | mm (2                                             | 15/16 x                      | 1 5/16 x                 | 75.0 >                                                 | × 33.0 x                                               | 81.5 mm (2 15/16 x 1 5/16 x                                                                                                    |  |  |  |
| 2 5/16                                                                       | 5 in) v                                                                                       | vith fixe                                                          | d screw                                           | terminal l                   | blocks                   | 3 3/1                                                  | .6 in) wi                                              | ith removable screw terminal                                                                                                    |  |  |  |
| Mount                                                                        | ing m                                                                                         | ethods                                                             | for the c                                         | ontrol de                    | vice                     | To be<br>vided                                         | fitted to                                              | a panel, snap-in brackets pro-                                                                                                    |  |  |  |
| Degree<br>ing                                                                | e of p                                                                                        | protectio                                                          | on provid                                         | ded by th                    | ne cover-                | IP65 (                                                 | front)                                                 |                                                                                                    |  |  |  |
| Fixed                                                                        | screv                                                                                         | v termi                                                            | nal bloc                                          | ks Remo                      | ovable s                 | crew                                                   | terminal                                               | Micro-MaTch connector                                                                                                    |  |  |  |
| for wir                                                                      | res up                                                                                        | to 2,5                                                             | mm²                                               | block<br>2,5 n               | nm <sup>2</sup> ; by r   | wires<br>equest                                        | up to                                                  |                                                                                                    |  |  |  |
| Maxim                                                                        |                                                                                               | a man ibb a                                                        | d length                                          | for conne                    | ection cabl              | es<br>Analo                                            | aue innut                                              | s; 10 m (32.8 ft)                                                                                                    |  |  |  |
| Power                                                                        | um p                                                                                          | lv: 10 m                                                           | n (32 R f                                         | t)                           |                          |                                                        |                                                        |                                                                                                    |  |  |  |
| Power                                                                        | ium p<br>supp<br>input                                                                        | ly: 10 n<br>ts: 10 n                                               | n (32.8 f<br>n (32.8 f                            | t)<br>t)                     |                          | Digita                                                 | l outputs                                              | : 10 m (32.8 ft)                                                                                                    |  |  |  |
| Power<br>Digital<br>Operat                                                   | supp<br>input                                                                                 | ly: 10 n<br>ts: 10 n<br>emperat                                    | n (32.8 f<br>n (32.8 f<br>ture                    | t)<br>t)                     |                          | Digita<br>From                                         | l outputs<br>0 to 55 °                                 | : 10 m (32.8 ft)<br>C (from 32 to 131 °F)                                                                                                    |  |  |  |
| Power<br>Digital<br>Operat<br>Storag                                         | ium p<br>supp<br>input<br>ting to<br>ge ten<br>ting b                                         | ermitter<br>ly: 10 n<br>ts: 10 n<br>emperat<br>peratur<br>umidity  | n (32.8 f<br>n (32.8 f<br>ture<br>re              | t)<br>t)                     |                          | Digita<br>From<br>From<br>Relativ                      | l outputs<br>0 to 55 °<br>-25 to 70<br>ve humid        | : 10 m (32.8 ft)<br>C (from 32 to 131 °F)<br>°C (from -13 to 158 °F)<br>dity without condensate from                                         |  |  |  |
| Power<br>Digital<br>Operat<br>Storag<br>Operat                               | supp<br>supp<br>input<br>ting to<br>ge ten<br>ting h                                          | ermitte<br>ly: 10 m<br>ts: 10 m<br>emperatu<br>umidity             | n (32.8 f<br>n (32.8 f<br>ture<br>re              | t)<br>t)<br>ol device        |                          | Digita<br>From<br>From<br>Relativ<br>10 to<br>2        | l outputs<br>0 to 55 °<br>-25 to 70<br>ve humio<br>90% | : 10 m (32.8 ft)<br>C (from 32 to 131 °F)<br>°C (from -13 to 158 °F)<br>dity without condensate from                                         |  |  |  |
| Power<br>Digital<br>Operat<br>Storag<br>Operat<br>Pollutio                   | num p<br>supp<br>input<br>ting to<br>ge ten<br>ting h<br>on sta<br>rmity                      | ly: 10 m<br>ts: 10 m<br>emperatu<br>umidity<br>atus of t           | n (32.8 f<br>n (32.8 f<br>ture<br>re<br>the contr | t)<br>t)<br>ol device        |                          | Digita<br>From<br>From<br>Relativ<br>10 to<br>2        | l outputs<br>0 to 55 °<br>-25 to 70<br>ve humio<br>90% | : 10 m (32.8 ft)<br>C (from 32 to 131 °F)<br>0 °C (from -13 to 158 °F)<br>dity without condensate from                                       |  |  |  |
| Power<br>Digital<br>Operat<br>Storag<br>Operat<br>Pollutio<br>Confor<br>RoHS | supp<br>supp<br>input<br>ting to<br>ge ten<br>ting h<br>on sta<br>rmity<br>2011/              | ly: 10 n<br>ts: 10 n<br>emperatu<br>umidity<br>atus of t           | n (32.8 f<br>n (32.8 f<br>ture<br>re<br>.he contr | t)<br>t)<br>ol device<br>WEE | E 2012/19                | Digita<br>From<br>From<br>Relativ<br>10 to<br>2        | I outputs<br>0 to 55 °<br>-25 to 70<br>ve humio<br>90% | : 10 m (32.8 ft)<br>C (from 32 to 131 °F)<br>0 °C (from -13 to 158 °F)<br>dity without condensate from<br>REACH (EC) Regulation<br>1907/2006 |  |  |  |
| Power<br>Digital<br>Operat<br>Storag<br>Operat<br>Pollutii<br>Confor<br>RoHS | num p<br>supp<br>l input<br>ting to<br>ge ten<br>ting h<br>ting h<br>on sta<br>rmity<br>2011/ | ly: 10 n<br>ts: 10 n<br>emperatu<br>umidity<br>atus of t<br>/65/CE | the contr                                         | t)<br>t)<br>ol device<br>WEE | E 2012/19                | Digita<br>From<br>From<br>Relativ<br>10 to<br>2<br>/EU | 0 to 55 °<br>-25 to 70<br>ve humio<br>90%              | : 10 m (32.8 ft)<br>C (from 32 to 131 °F)<br>O C (from -13 to 158 °F)<br>dity without condensate from<br>REACH (EC) Regulation<br>1907/2006  |  |  |  |

|    |                                              |                    | ter defrost end                  |                                      | Fower suppry                     |                  |                  | 230 VAC (+10                                 | 190 -1390), 30/00 Hz (±3 Hz), |  |
|----|----------------------------------------------|--------------------|----------------------------------|--------------------------------------|----------------------------------|------------------|------------------|----------------------------------------------|-------------------------------|--|
| 51 | A9                                           | 15                 | high temperature alarm delay af- | 0 240 min                            |                                  | r                |                  | max. 2 VA insulated                          |                               |  |
|    |                                              |                    | ter door closing                 |                                      | Earthing meth                    | ods for the cont | rol device       | None                                         |                               |  |
| 52 | A10                                          | 10                 | power failure duration for power | 0 240 min                            | Rated impulse-withstand voltage  |                  | 2.5 KV           |                                              |                               |  |
|    |                                              |                    | failure alarm storing            |                                      | Over-voltage                     | category         |                  | II                                           |                               |  |
| 53 | A11                                          | 2.0                | A1 and A4 differential           | 0,1 °C/1 °F 15 °C/°F                 | Software class                   | and structure    |                  | A                                            |                               |  |
| 54 | A12                                          | 2                  | power failure alarm notification | 0 = HACCP LED                        | Analogue inpu                    | its              |                  | 1 for PTC or N                               | FC probes (cabinet probe)     |  |
|    | type                                         |                    | type                             | 1 = alarm buzzer, code " <b>PF</b> " | PTC probes Sensor type           |                  |                  | KTY 81-121 (9                                | 90 Ω @ 25 °C, 77 °F)          |  |
|    |                                              |                    |                                  | and HACCP LED                        |                                  | Measurement      | field            | from -50 to 15                               | 0 °C (from -58 to 302 °F)     |  |
|    |                                              |                    |                                  | 2 = alarm buzzer (if power           |                                  | Resolution       |                  | 0.1 °C (1 °F)                                |                               |  |
|    |                                              |                    |                                  | failure duration > A10),             | NTC probes                       | Sensor type      |                  | ß3435 (10 ĶΩ                                 | @ 25 °C, 77 °F)               |  |
|    |                                              |                    |                                  | code " <b>PF</b> " and HACCP         |                                  | Measurement      | field            | from -40 to 10                               | 5 °C (from -40 to 221 °F)     |  |
|    |                                              |                    |                                  | LED                                  |                                  | Resolution       |                  | 0.1 °C (1 °F)                                |                               |  |
| 55 | A13                                          | 0                  | enable alarm buzzer              | 0 = NO 1 = YES                       | Other inputs                     |                  | input configur   | able for analog                              | ue input (auxiliary probe) or |  |
| Ν. | PAR.                                         | DEF.               | DIGITAL INPUTS                   | MIN MAX.                             |                                  |                  | digital input (c | loor switch/mult                             | purpose, dry contact)         |  |
| 56 | 5 i0 <b>1</b> door switch/multipurpose input |                    | door switch/multipurpose input   | 0 = none                             | Dry contact                      |                  | Contact type     |                                              | 5 VDC, 1.5 mA                 |  |
|    | function                                     | 1 = compressor OFF |                                  |                                      | Power supply                     |                  | None             |                                              |                               |  |
|    |                                              |                    |                                  | 2 = reserved                         |                                  |                  | Protection       |                                              | None                          |  |
|    |                                              |                    |                                  | 3 = reserved                         | Digital outputs                  | 6                | 1 electro-mec    | nanical relay (co                            | mpressor relay)               |  |
|    |                                              |                    |                                  | 4 = reserved                         | Compressor re                    | elay (K1):       | EV3221           | SPST, 16 A res                               | . @ 250 VAC                   |  |
|    |                                              |                    |                                  | 5 = reserved                         |                                  |                  | EV3231           | SPST, 30 A res                               | . @ 250 VAC                   |  |
|    |                                              |                    |                                  | 6 = reserved                         | The device gu                    | arantees double  | insulation betw  | veen each digita                             | output connector and the rest |  |
|    |                                              |                    |                                  | 7 = energy saving                    | of the components of the device. |                  |                  |                                              |                               |  |
|    |                                              |                    |                                  | alarm                                | Type 1 or Type 2 Actions         |                  | Type 1           |                                              |                               |  |
|    |                                              |                    |                                  | 9 = device stand-by                  | Additional fea                   | tures of Type 1  | or Type 2 ac-    | С                                            |                               |  |
|    |                                              |                    |                                  | 10= compressor thermal pro-          | tions                            |                  |                  |                                              |                               |  |
|    |                                              |                    |                                  | tection alarm                        | Displays                         |                  |                  | 3 digits custom display, with function icons |                               |  |
|    |                                              |                    |                                  | 11= global thermal protec-           | Alarm buzzer                     |                  |                  | By request                                   |                               |  |
|    |                                              |                    |                                  | tion alarm                           | Communication ports              |                  |                  | 1 TTL MODBUS slave port for BMS              |                               |  |
| 57 | i1                                           | 0                  | door switch/multipurpose input   | 0 = normally open                    |                                  |                  |                  |                                              |                               |  |
|    |                                              |                    | contact type                     | 1 = normally closed                  |                                  |                  |                  |                                              |                               |  |
|    |                                              |                    |                                  |                                      | •                                |                  |                  |                                              |                               |  |

e device must be disposed of according to local regulations governing the collection electrical and electronic waste.

This document and the solutions contained therein are the intellectual property of EVCO and thus protected by the Italian Intellectual Property Rights Code (CPI). EVCO imposes an absolute ban on the full or partial reproduction and disclosure of the content other than with the express approval of EVCO. The customer (manufacturer, installer or end-user) assumes all responsibility for the configuration of the device. EVCO accepts no liability for any possible errors in this document and reserves the right to make any changes, at any time without prejudice to the essential functional and safety features of the equipment

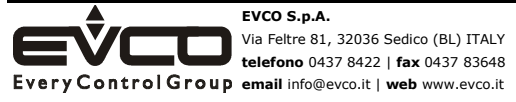